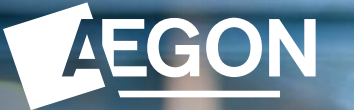

**For customers** 

### How to request a top up on the Aegon Platform (ap3)

The screens shown are for demonstration purposes only. They don't represent a real customer.

### How to request a top up

This guide shows how you can submit a top up online to your Aegon Platform (ap3) account using the Aegon Customer Dashboard.

If you've not yet activated your online access and want to submit online, you can <u>request</u> <u>an activation code</u>.

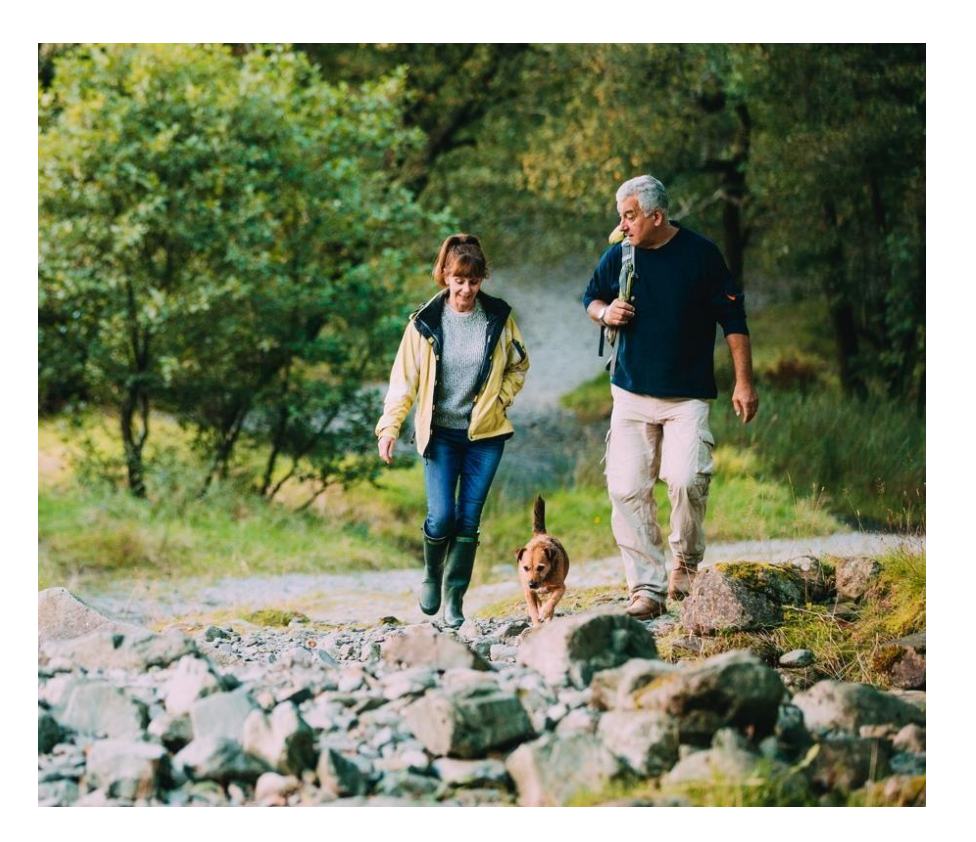

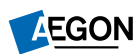

# Signing in to the Aegon Customer Dashboard

#### Go to ap3.aegon.co.uk/login

Enter your Email address and Password

Then select Sign in.

If you've forgotten your sign in details, please select **Forgotten Password.** 

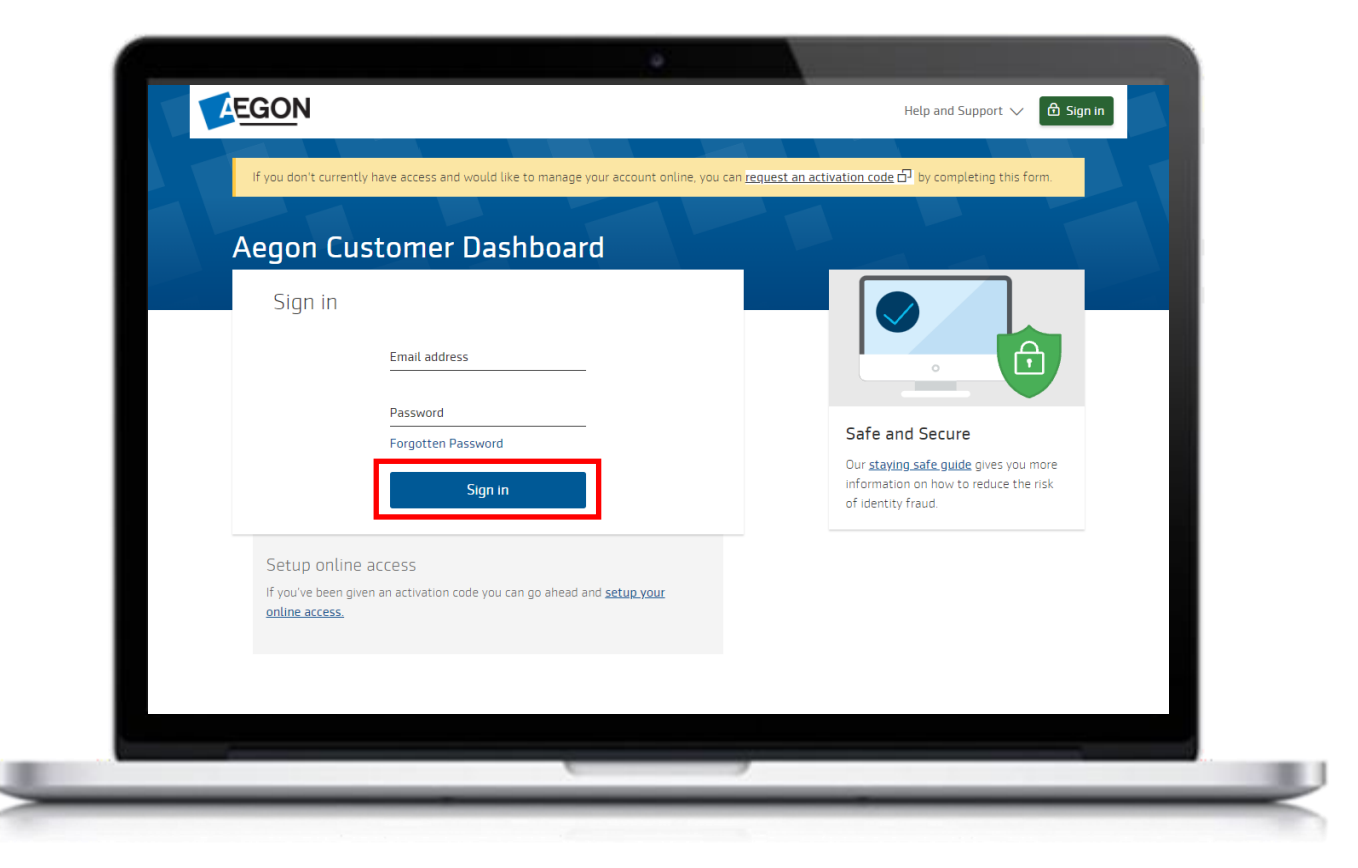

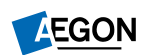

# Finding the product

Once you've signed in, you'll see all your products listed.

Select View & Manage against the product you want to top up.

In this example we'll select the Aegon Stocks & Shares ISA.

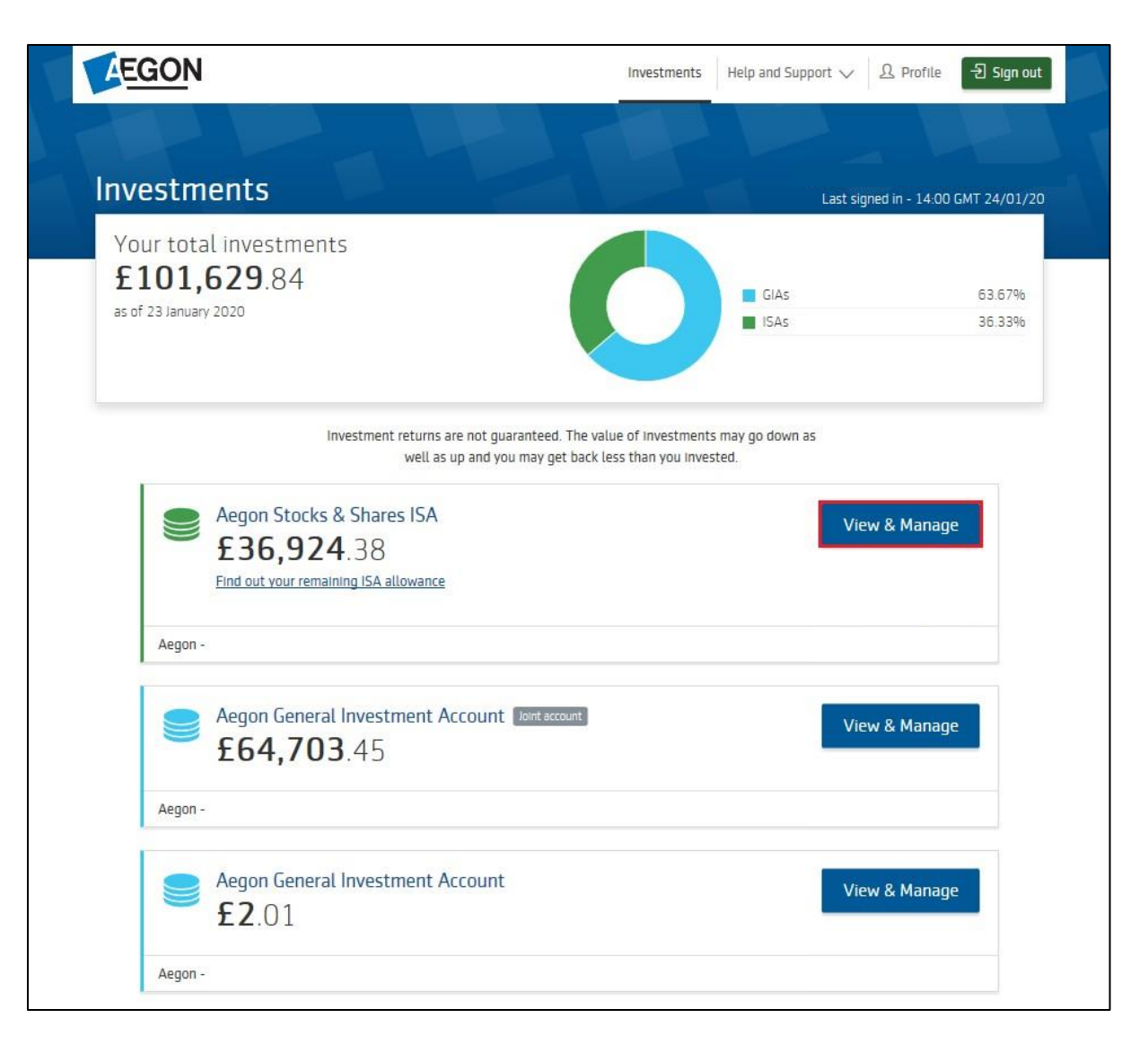

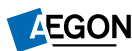

# Finding the top-up request

You'll now see a summary of your product.

#### Select **Top up.**

| • • >                                                                                                    |                                                                                                    |                                                                                                    | Last signed in - 15:41                   | GMT 14/1 |
|----------------------------------------------------------------------------------------------------|----------------------------------------------------------------------------------------------------|----------------------------------------------------------------------------------------------------|------------------------------------------|----------|
| 🗩 £25 1                                                                                                    | <b>58</b> 07                                                                                                    | As of 14 November 2018                                                                                                    | Help & Support                           |          |
| Including £1,10                                                                                                    | 0.00 available cash                                                                                                    |                                                                                                    | What is the maximur can pay into an ISA? | n amount |
| C<br>Top up                                                                                                    | Switch funds                                                                                                    | More options $\ \lor$                                                                                                    | 間 Why do I have a cash within my ISA?    | facility |
| Aegon - 90342144                                                                                                    |                                                                                                    |                                                                                                    | How much tax will I p                    | oay?     |
|                                                                                                    |                                                                                                    |                                                                                                    | Vour contact                             |          |
| Overview Transa<br>Tax year allow<br>You can still invest £18,0                                                                                                    | ns are not guaranteed. The value of invest<br>I as up and you may get back less than you<br>inctions Charges Documents<br>Vance limit                                                                                                    | ments may go down<br>invested.<br>A allowance ( <u>starting from</u>                                                                                        |                                          |          |
| Overview Transa<br>Overview Transa<br>Tax year allow<br>You can still invest £18,0<br><u>6 April</u> ). This is assuming<br>ISAs in our <u>Guide to ISAs</u><br>Your investments             | ns are not guaranteed. The value of invest<br>I as up and you may get back less than you<br>actions Charges Documents<br>Vance limit<br>2000.00 into your ISA from this tax year's ISA<br>I you have no other ISA for this tax year. You                                                                                                    | ments may go down<br>i invested.<br>A allowance ( <u>starting from</u><br>u can find out more about                                                         |                                          |          |
| Investment retur<br>as wel<br>Overview Transa<br>Tax year allow<br>You can still invest £18,6<br><u>6 April</u> ). This is assuming<br>ISAs in our <u>Guide to ISAs</u><br>Your investments  | ns are not guaranteed. The value of invest<br>I as up and you may get back less than you<br>actions Charges Documents<br>Vance limit<br>200.00 into your ISA from this tax year's IS/<br>1 you have no other ISA for this tax year. You<br>back Sterling Corporate Bd Idx I Acc                                                                                                    | ments may go down<br>i invested.<br>A allowance ( <u>starting from</u><br>u can find out more about<br>11.99%                                               |                                          |          |
| Investment retur<br>as wel<br>Overview Transa<br>Tax year allow<br>You can still invest £18,0<br><u>6 April</u> ). This is assuming<br>ISAs in our <u>Guide to ISAs</u><br>Your investments  | ns are not guaranteed. The value of invest<br>I as up and you may get back less than you<br>actions Charges Documents<br>Vance limit<br>200.00 into your ISA from this tax year's ISA<br>1 you have no other ISA for this tax year. You<br>L&G Sterling Corporate Bd Idx I Acc<br>Invesco Perp Corporate Bd Idx I Acc                                                                                                    | ments may go down<br>i invested.<br>A allowance ( <u>starting from</u><br>u can find out more about<br>11.99%<br>11.93%                                     |                                          |          |
| Investment retur<br>as well<br>Overview Transa<br>Tax year allow<br>You can still invest £18,0<br><u>6 April</u> ). This is assuming<br>ISAs in our <u>Guide to ISAs</u><br>Your investments | ns are not guaranteed. The value of invest<br>I as up and you may get back less than you<br>actions Charges Documents<br>Vance limit<br>D00.00 into your ISA from this tax year's ISA<br>100 have no other ISA for this tax year. You<br>L&G Sterling Corporate Bd Idx I Acc<br>L&G Sterling Corporate Bd Idx I Acc<br>Invesco Perp Corporate Bd Idx I Acc<br>Kames Invst Gr Bd B Acc                                                                                                    | ments may go down<br>i invested.<br>A allowance ( <u>starting from</u><br>u can find out more about<br><u>11.99%</u><br>11.93%<br>11.85%                    |                                          |          |
| Investment retur<br>as well<br>Overview Transa<br>Tax year allow<br>You can still invest £18,0<br><u>6 April</u> ). This is assuming<br>ISAs in our <u>Guide to ISAs</u><br>Your investments | ns are not guaranteed. The value of invest<br>I as up and you may get back less than you<br>actions Charges Documents<br>Vance limit<br>000.00 into your ISA from this tax year's ISA<br>1000.00 into your ISA for this tax year's ISA<br>1000.00 into your ISA for tax year's I | A allowance ( <u>starting from</u><br>u can find out more about<br>11.99%<br>11.93%<br>11.85%<br>11.80%                                                     |                                          |          |
| Investment retur<br>as well<br>Overview Transa<br>Tax year allow<br>You can still invest £18,0<br><u>6 April</u> ). This is assuming<br>ISAs in our <u>Guide to ISAs</u><br>Your investments | ns are not guaranteed. The value of invest<br>I as up and you may get back less than you<br>actions Charges Documents<br>Vance limit<br>000.00 into your ISA from this tax year's ISA<br>1000.00 into your ISA for this tax year's ISA<br>1000.00 into your ISA for this tax year. You<br>L&G Sterling Corporate Bd Idx I Acc<br>Invesco Perp Corporate Bd Idx I Acc<br>Karnes Invst Gr Bd B Acc<br>Fidelity Strategic Bond Y Acc<br>L&G International Index Trust I Acc                                                                                                    | A allowance (starting from<br>u can find out more about<br>11.99%<br>11.93%<br>11.85%<br>11.80%<br>5.99%                                                    |                                          |          |
| Overview Transa<br>Overview Transa<br>Tax year allow<br>You can still invest £18,0<br><u>6 April</u> ). This is assuming<br>ISAs in our <u>Guide to ISAs</u><br>Your investments             | ns are not guaranteed. The value of invest<br>I as up and you may get back less than you<br>actions Charges Documents<br>Vance limit<br>D00.00 into your ISA from this tax year's ISA<br>you have no other ISA for this tax year. You<br>L&G Sterling Corporate Bd Idx I Acc<br>Invesco Perp Corporate Bd NT Acc<br>Karnes Invst Gr Bd B Acc<br>Fidelity Strategic Bond Y Acc<br>L&G International Index Trust I Acc<br>L&G (N) Tracker Trust C Acc                                                                                                    | Ments may go down<br>invested.<br>A allowance ( <u>starting from</u><br>u can find out more about<br>11.99%<br>11.93%<br>11.85%<br>11.80%<br>5.99%<br>5.85% |                                          |          |

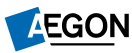

# Before you begin

Before you begin, we'll set out what you need to do to complete your request.

Read over everything here and select **Start top up** to continue.

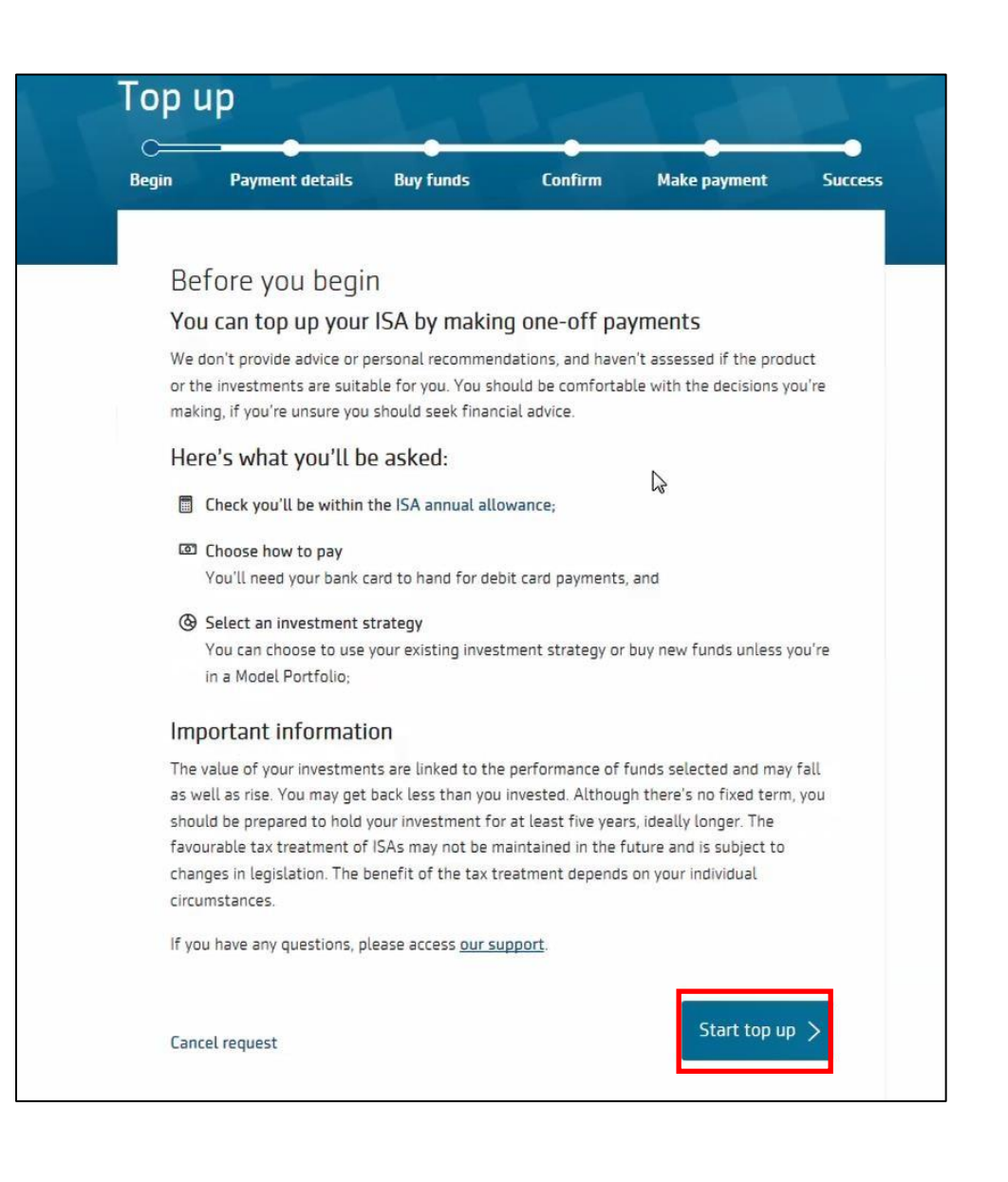

# Payment details

Now you can select your **Payment method**. You can choose from:

- Debit card
- Cheque
- Bank transfer you'll need to arrange this with your bank, we don't collect it on your behalf.

Enter the **One-off amount** you want to top up by.

Complete Source of wealth and confirm the top up is within your yearly ISA allowance.

Now you need to decide if you want to Use existing portfolio split or Choose funds to buy.

Select Buy funds to continue.

| gin                                       | Payment                                                                                                    | details                                                                             | Buy funds                                                                              | Confirm       | Make paymer | nt Succe |
|-------------------------------------------|----------------------------------------------------------------------------------------------------|-------------------------------------------------------------------------------------|----------------------------------------------------------------------------------------|---------------|-------------|----------|
|                                           |                                                                                                    |                                                                                     |                                                                                        |               |             |          |
| Pa                                        | yment c                                                                                                    | letails                                                                             |                                                                                        |               |             |          |
| Plea                                      | ase select a pa                                                                                            | yment meth                                                                          | iod.                                                                                   |               |             |          |
| Payı                                      | ment method                                                                                                |                                                                                     |                                                                                        |               |             |          |
|                                           | _                                                                                                    |                                                                                     | \$                                                                                     |               |             |          |
| ſ                                         | )ebit card                                                                                                 |                                                                                     | Sank transf                                                                            | ar .          |             |          |
|                                           |                                                                                                    |                                                                                     |                                                                                        |               |             |          |
| One                                       | -off amount (                                                                                              | F)                                                                                  |                                                                                        |               |             |          |
| One                                       | -off amount (                                                                                              | £)                                                                                  |                                                                                        |               |             |          |
| One<br>Sou<br>To ci<br>musi               | -off amount (<br>urce of wealth<br>omply with fina<br>t pass our anti-                                     | £)<br>ncial regulati                                                                | ons, contributions                                                                     |               |             |          |
| One<br>Sou<br>To ci                       | -off amount (<br>urce of wealth<br>omply with fina<br>t pass our anti-i                                    | £)<br>ncial regulati<br>money launde                                                | ons, contributions<br>ering checks.                                                    |               |             |          |
| One<br>Sou<br>To ci<br>musi               | -off amount (<br>urce of wealth<br>omply with fina<br>t pass our anti-i<br>My total pay                    | £)<br>ncial regulati<br>money laundo<br>ments are v                                 | ons, contributions<br>ering checks.                                                    | ual allowance |             |          |
| One<br>Sou<br>To ci<br>musi               | -off amount (<br>urce of wealth<br>omply with fina<br>t pass our anti-r<br>My total pay<br>re about the !  | £)<br>ncial regulati<br>money laundo<br>ments are v<br>SA annual a                  | ons, contributions<br>ering checks.<br>within the ISA annu<br>llowance                 | ual allowance |             |          |
| One<br>Sou<br>To co<br>must<br>Mon<br>How | -off amount (<br>urce of wealth<br>omply with fina<br>t pass our anti-i<br>My total pay<br>re about the !! | £)<br>ncial regulati<br>money laundo<br>ments are v<br>SA annual a<br>to allocate f | ons, contributions<br>ering checks.<br>within the ISA annu<br>llowance<br>this amount? | ual allowance |             |          |

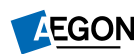

## **Buy funds**

If you selected **Choose funds to buy** previously you'll now need to select where you want to invest your top up.

#### Select from:

- Add existing funds
- Add new funds
- Add cash

If you're adding new funds, use the search tool to find your chosen funds. Make your selection and then enter the percentage of your top up you want to us to allocate to each fund.

Make sure you read the Key Investor Information Document (KIID) for each fund you select and confirm that you've done this before selecting **Review and confirm**.

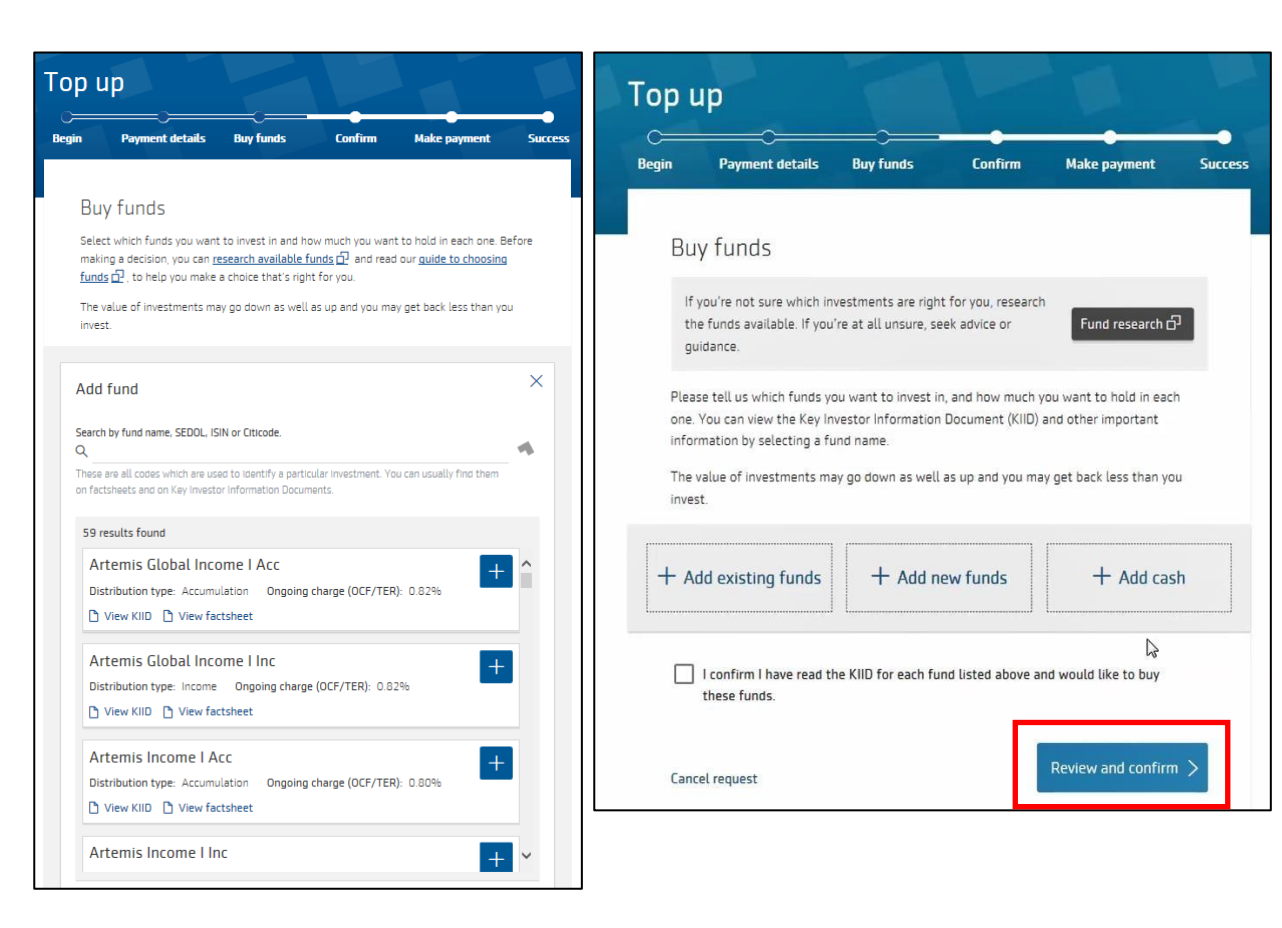

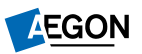

# Confirm

# The **Confirm** screen shows the details of your top up.

Double check that you're happy with everything.

Confirm you give us permission to process your top-up request and then select **Make payment**.

| Тор і          | up              |           |         |              |         | F  |
|----------------|-----------------|-----------|---------|--------------|---------|----|
| C====<br>Begin | Payment details | Buy funds | Confirm | Make payment | Success | Y  |
|                |                 |           |         |              |         | lf |

#### Review and confirm

Please check that the top up details are correct and read the important documents and declaration below.

#### Your one-off payment

Amount Payment Method £10 Bank Transfer Source of wealth Savings

Change payment details

#### Fund selection

You've chosen to invest in the following funds and/or cash. Where applicable, please ensure you've read the key investor information documents by selecting the fund names below.

| Cash                       | 100.00% |
|----------------------------|---------|
| Find out more about cash 🗗 | £10.00  |

Change the funds you're buying

#### Please read these important documents before confirming

Please take time to read these documents as they contain important information. Your personal illustration holds details of your fees and charges. You can refer to them at any time in your online document library. If you're unsure about any of the information they contain, please seek financial advice.

Terms and conditions

Your personal illustration

Documents 🗗

#### Fees and charges

Your personal illustration holds details of the fees and charges associated with your product.

You'll pay us for the services we provide and the fund manager of each fund you choose for managing the fund. You can find more information in the <u>charges document</u>.

f you've received advice from a financial adviser, you should ask them to confirm their charges to you.

Legal declaration

Please read before proceeding

It's important that you read the following important information and declarations before proceeding with making a top up to your Aegon ISA. It's your responsibility to ensure that any payments you make to your Aegon ISA are within the ISA yearly subscription limits set by HM Revenue & Customs

Your decision to make a top up to your Aegon ISA will be based solely on your interpretation of the information we've given and we haven't taken your individual needs and circumstances into account. If you're not sure if making a top up to your Aegon ISA is right for you, you should get some financial advice (there might be a cost for this).

Before submitting this application to make a top up to your Aegon ISA, you need to:

read and accept these Declarations, and

tick the checkbox at the bottom of the page and select the 'Make payment' button to confirm acceptance.

In this declaration:

Cancel request

'l', 'you', 'your', 'me' or 'my' means you, the Investor,

'Aegon' means Cofunds Limited.

Aegon relies on the information contained in the following documents as they form the basis of you making a top up to your Aegon ISA:

the application,
these declarations and any other declarations made when applying to make a

I confirm I've read the important information documents, including the KIID for each selected fund, the declaration and I apply to make a top up to my Aegon ISA on the basis set out above.

Make payment 🔵

### Make payment – debit card

If you selected **Debit card** on the **Payment details** screen you'll need to give us the details of the card you'd like to pay with.

Don't select your **back** button on your browser during the transaction as this will cancel your payment.

Enter the details we request and select **Make** payment.

It takes around four working days for the payment to reach us. We'll complete your request once we receive the money.

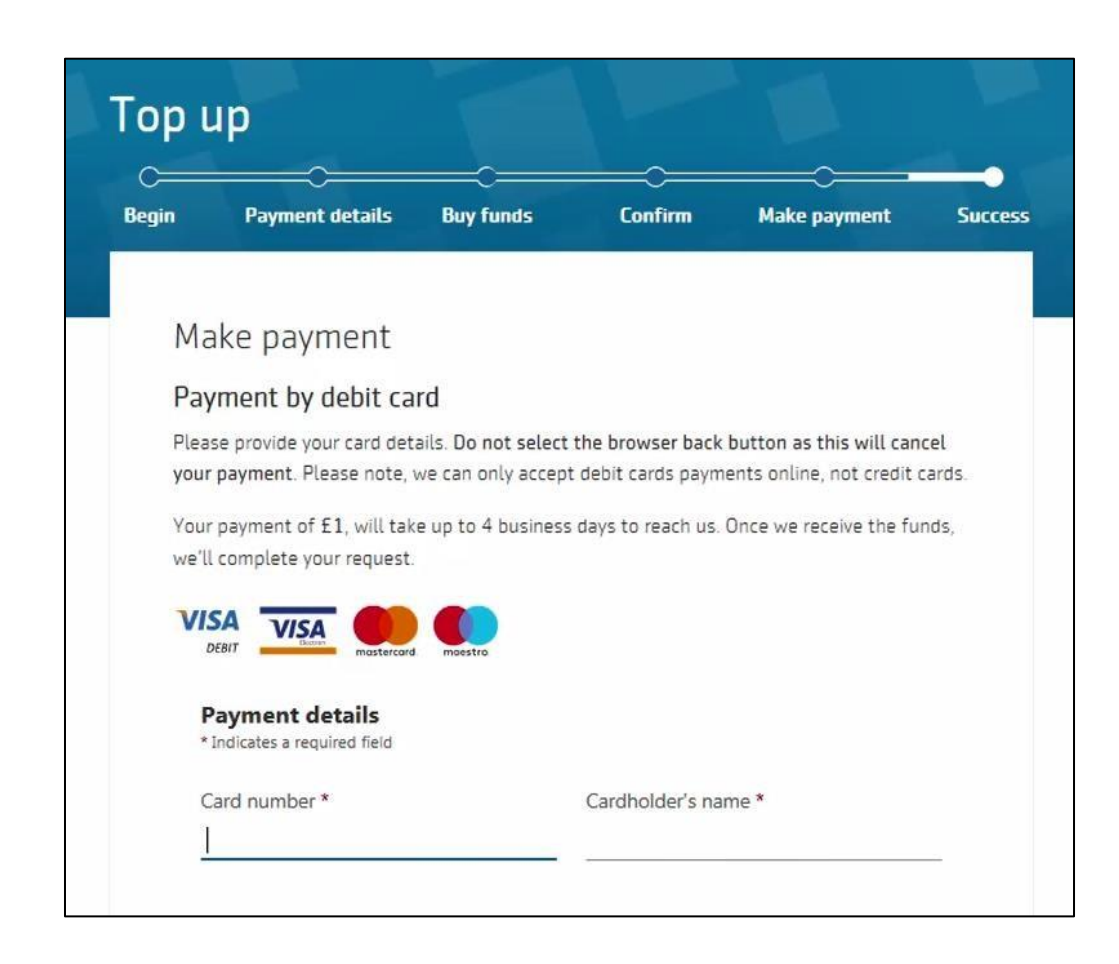

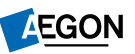

### Make payment – cheque

If you selected **Cheque** on the **Payment details** screen you need to:

- make the cheque payable to **Aegon Platform**
- write your National Insurance number on the back of the cheque
- post the cheque to: Aegon Platform 3 Sunderland SR43 4DP

It can take up to eight working days for the cheque to clear. We'll complete your request once we receive the money.

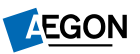

### Make payment – bank transfer

If you selected **Bank transfer** on the **Payment details** screen you need to arrange the bank transfer with your bank. Here are the details you'll need:

- Payee Cofunds Ltd Dorset Clearing Client Account or Cofunds Ltd
- Sort code 40 02 50
- Account number **41423681**
- Payment reference Your National Insurance number and surname

It can take up to seven working days for your payment to reach us. We'll complete your request once we receive the money.

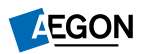

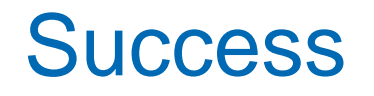

At the end of the process you'll receive confirmation your request has been successful and we're currently processing it.

You can now return to the product page.

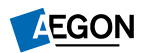

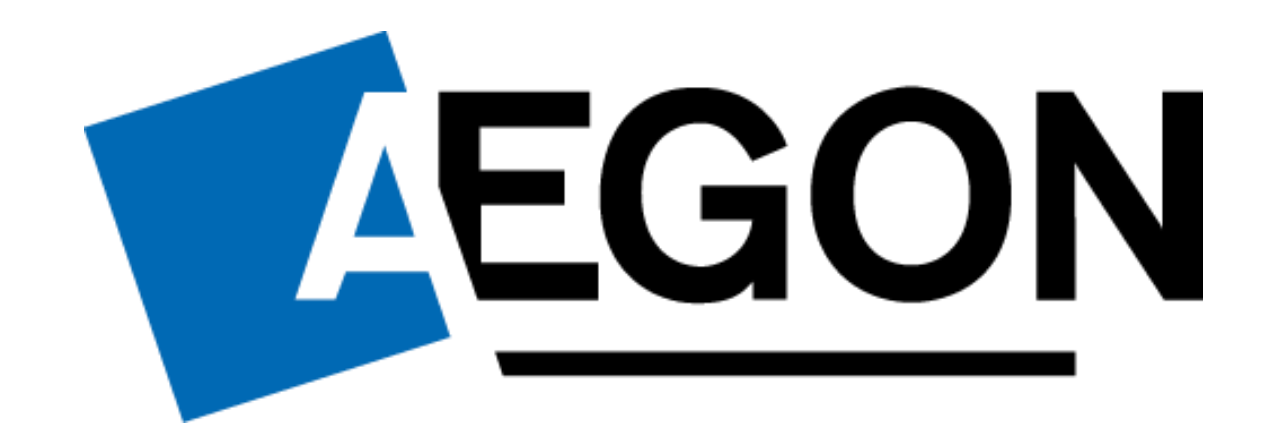

Aegon is a brand name of Cofunds Limited, registered in England and Wales No.03965289, registered office: Level 26, The Leadenhall Building, 122 Leadenhall Street, London, EC3V 4AB. Cofunds Limited is authorised and regulated by the Financial Conduct Authority. Financial Services Register number 194734. © 2024 Aegon UK plc

DIR387198 02/24